Directions for paying for Driver's Ed "Behind The Wheel"

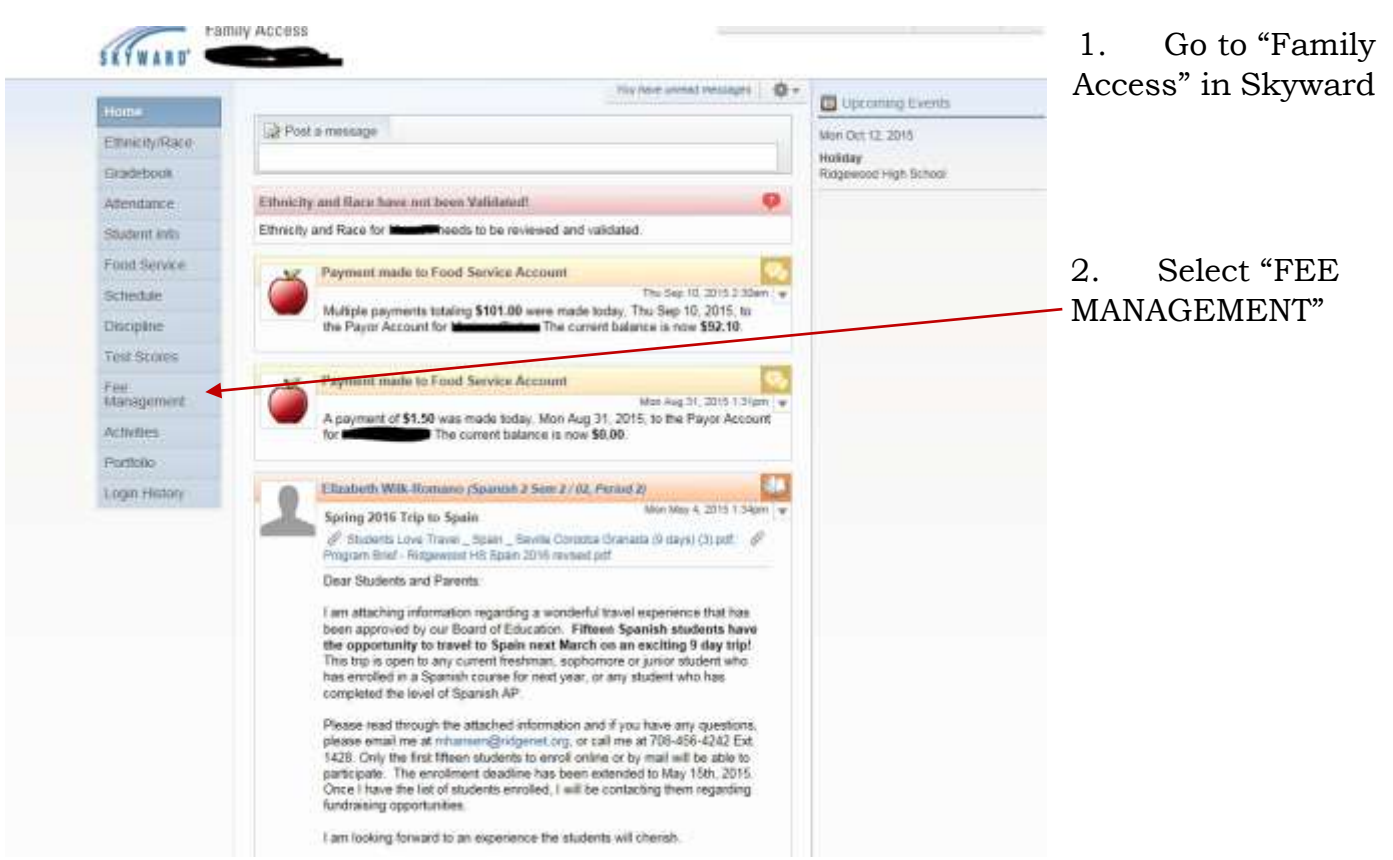

3. At "FEE MANAGEMENT" this screen will appear:

| Hame           |                |                                                 |                        |                   |                |               |    |
|----------------|----------------|-------------------------------------------------|------------------------|-------------------|----------------|---------------|----|
| Ethnicity/Race | Linpeid B      | lalanca                                         |                        |                   |                |               |    |
| G(adebook      |                | Ridgewood High School,<br>(Summer School Entry) | 300.00 [Y]             |                   |                |               |    |
| Allendance     | Martrisa (     | Ridgewood High Schooli                          | View Fees   View Payme | ente   Vew Totale | Mele a P       | avrent 1 A    | ok |
| Student Info   | School<br>Year | Due Date                                        | Fee Description        | Amount<br>Charged | Amount<br>Pald | Amount<br>Due | ġ  |
| Food Service   | 2016           | Bun Jun 28, 2015                                | Vearbook               | 45.0              | 45.00          | 0.00          | 1  |
| Schedule       | 2016           | Wed Jul 1, 2015                                 | Algebra 2 Sem          | 5.00              | 15.00          | 0.00          |    |
| Discipline     | 2016           | Wed Jul 15, 2015                                | Registration           | 160.00            | 160.00         | 0.00          | J  |
| Test Scores    | 2016           | Wed Jul 15, 2015                                | Technology Fee         | 125.00            | 125.00         | 0.00          | 1  |
| Fee Management |                |                                                 |                        |                   |                |               |    |
| Activities     |                |                                                 |                        |                   |                |               |    |
| Portfolio      |                |                                                 |                        |                   |                |               |    |
|                |                |                                                 |                        |                   |                |               |    |

All current fees will populate on this screen.

\*\*Notice: Driver's Ed does not appear yet, because we need to select it on the next screen.

4. Choose "Make A Payment"

5. On the next screen:

| Online Payment Entry - Singl                  | e Point of Entry Interface                                                | Under "Fee Management" select |
|-----------------------------------------------|---------------------------------------------------------------------------|-------------------------------|
| Online Payment Entry for Oner:                | Online Proyenet, Vender 🔤                                                 | "UPDATE PAYMENT AMOUNT"       |
| I would like to realise an online payment for | r: Please that the labeled Reynest Annual Lotton to exist an hert to pay) |                               |
| 2                                             | Tutal Remont (20)(ARMADID                                                 |                               |
| Food Service Reinterit:                       | 0.00 series Ferred smart line Darm Billion 40.13                          |                               |
| Fee Management Assesses                       | BAR _ spann Parment Printer _ Char Stores _ Balancer 0.00                 |                               |
| fotal Pi                                      | www.amout.ln.it.Statets: 0.00                                             |                               |
|                                               |                                                                           |                               |

| pulate Fee Management Payrs                                                                                                    | et For              | -        | 8                                                                            |                   |          |
|----------------------------------------------------------------------------------------------------|---------------------|----------|------------------------------------------------------------------------------|-------------------|----------|
| net das for state                                                                                                    |                     |          |                                                                              | 10                | ALC: SHE |
| and the second second second second second second second second second second second second second second second                                                                                                    |                     |          |                                                                              |                   | 1        |
| New you to records to discher, ch                                                                                                    | not your filler and | Type.    |                                                                              |                   |          |
|                                                                                                    |                     |          |                                                                              |                   | - 2      |
|                                                                                                    |                     |          |                                                                              |                   |          |
|                                                                                                    |                     |          |                                                                              |                   |          |
|                                                                                                    |                     |          |                                                                              |                   |          |
|                                                                                                    |                     |          |                                                                              |                   |          |
|                                                                                                    |                     |          |                                                                              |                   | ×        |
| Sec week                                                                                                    |                     |          |                                                                              |                   |          |
| i seconda clisalwyyd                                                                                                    |                     |          |                                                                              |                   |          |
|                                                                                                    | 1                   | tail be  | nert Annual for Selected Disagra                                             | 0.00              | see the  |
|                                                                                                    |                     | _        |                                                                              |                   |          |
| ees that can be added to this,                                                                                                    | Caleria atom        | et 1,244 | ulay ises 3                                                                  | $\sim$            | -        |
| second and a second second sec | intered forms       | 9,0111   | Ming work? I add the bei?                                                    |                   | ABLINET  |
| General Croors 53-Mahrel IIIs                                                                                                    | 241.00 400          | 2016     | Baland the Wheel parton of Drivers Educ<br>reparate from the classicant his. | ation. The fee is | A        |
| Demand Charlenton (Dr.D.                                                                                                    | 33.00 400           | 1000     | A CARLON CONTRACTOR                                                          |                   |          |
|                                                                                                    |                     |          |                                                                              |                   |          |

6. On this screen, please select "Drivers Education Behind the Wheel" to add the \$240.00 fee to the account.

7. Select "ADD" here by clicking.

8. The "Drivers Ed Fee" will now move up into your "cart."

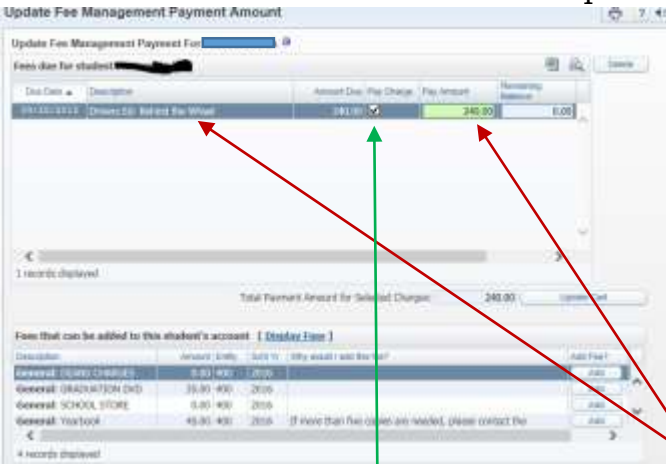

Notice: The fee and the description should appear in the cart. \*\*\*BE SURE TO CLICK "PAY CHARGE"- a check mark will appear.\*\*

| Payment Entry for User.        |                     | -                      |                                   |                   |           |  |
|--------------------------------|---------------------|------------------------|-----------------------------------|-------------------|-----------|--|
|                                |                     | Online Paym            | ant Vandor: RevTzsk               | C Ere sitt Vendar | Enpty Cat |  |
| like to make an online payment | for: (Please cick † | he Update Paument Amou | nt button to select on fiers to p | ay)               |           |  |
| 0                              |                     | Total Payment          | R000: 240.00                      |                   |           |  |
| Foot Sprace Burnow             | 0.00                | Update Payment Account | Clear hans Balance: 40.15         |                   |           |  |
| Freeze and these Partitions    |                     |                        |                                   |                   |           |  |

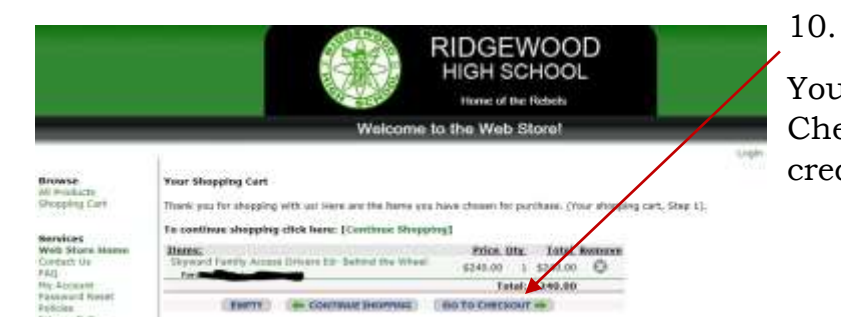

You are now read to pay. Select "Go to Checkout" to pay this fee with your credit card.